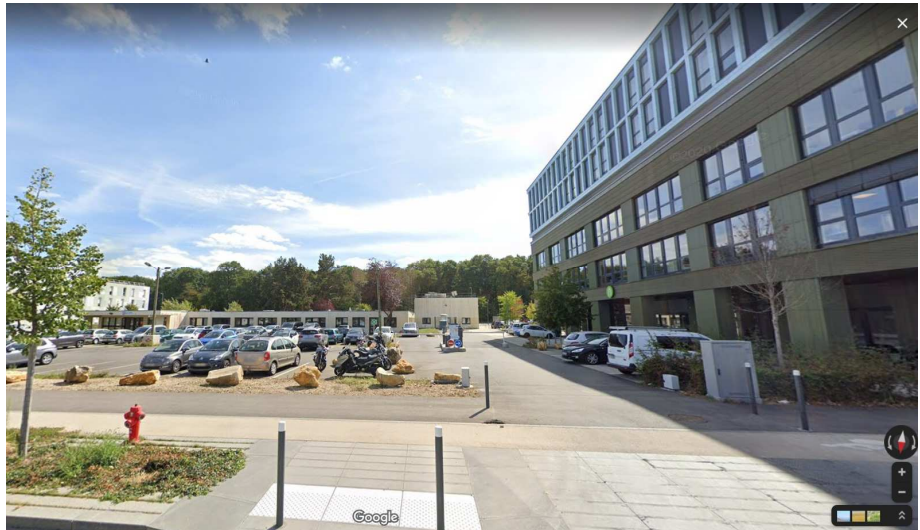

## COMMENT CRÉER UN INVITATION ZENPARK POUR LE PARKING DE BOUYGUES

Image issu de google map

Un lien facilité pour inviter vos partenaires à se garer lors de rdv sur le campus.

Le parking réservé aux invités est le parking BOUYGUES

Pour réserver une place pour votre invité, RDV sur MyCS <u>https://mycs.centralesupelec.fr/fr/vie-de-campus</u> Connexion avec son adresse mail CS

Votre invité recevra directement un mail avec les codes du digicode installé sur la barrière d'entrée et de sortie. Vous aurez accès avec votre mail CS aux réservations que vous avez effectués, et pourrez les annuler avant le jour J !

Ci-dessous : le tuto du parcours pour réserver.

Si vous avez des questions : <u>support.dpiet@listes.centralesupelec.fr</u>

DPIET 01.06.2021 Vous pouvez y accéder via MyCS : <u>https://mycs.centralesupelec.fr/fr/vie-de-campus</u>

SERVICES CS ENSEIGNEMENT ADMINISTRATIF ASSISTANCE VIE DE CAMPUS Vie de campus VENIR À PARIS-SACLAY VENIR À METZ VENIR À RENNES En transports en commun En transports en commun En transports en commun En navette pour les agents CS En volture En volture Parking **Cliquer** sur Infos vélo ZenPark SERVICES SUR LES CAMPUS BIEN-ÈTRE ET SANTÉ DÉVELOPPEMENT DURABLE Santé Pollution numérique Manger sur les campus Conciergerie Sport Amicale Courrier Livraisons CHSCT INFOS CAMPUS Reprographie La DPIET vous informe Événementiel Grands travaux GESTION DES BUREAUX FONCTIONNEMENT DES DEMANDES ET SIGNALEMENTS BÂTIMENTS Contacter le support DPIET Demande de déménagement Demande de travaux Horaires d'ouverture des bâtiments Sécurité Commande de mobilier Se repérer dans les bâtiments Objets trouvés Accueil et standard téléphonique Mobilier endommagé Badge et contrôle d'accès OUTILS DE COMMUNICATION PLUS D'APPS APPS AU QUOTIDIEN Microsoft Teams Eduroam Campass Installateur Cisco Jabber 🛢 Resa FileSender Annuaire MyMeeting B Screenpresso MonCompte Whaller Dashlane CervoPrint Evento LimeSurvey Zenpark Rendez-vous Microsoft Azure Dev Tools Outlook Bibliothèques Charte informatique Affluence Bibliothèques Sogo Focus Bibliothèques Sympa DocuSign 🖹 Cartes de visite

2

| 3                                     | CentraleSupélec                                                                                      | CAS                                                                                                    |
|---------------------------------------|----------------------------------------------------------------------------------------------------|----------------------------------------------------------------------------------------------------|
| Se connecter<br>directement<br>avec : | Authentification sur Zenpark                                                                         |                                                                                                    |
| son adresse<br>mail CS                | Entrez votre identifiant et votre mot de passe.<br>Identifiant (adresse e-mail CS):<br>Mot de passe: | Pour des raisons de sécurité, veuillez vous<br>déconnecter et fermer votre navigateur<br>lorsque vous avez fini d'accéder aux services<br>authentifiés.<br>Languages:<br>English Spanish French<br>Progion Italiano IIdu |
| Son mot de passe                      | SE CONNECTER EFFACER<br>Mot de passe perdu / Password lost 2                                         | <u>Russian Italiano Urdu</u><br><u>Chinese (Simplified)</u><br><u>Chinese (Traditional) Deutsch</u><br><u>Japanese Farsi Arabic</u><br><u>Portuguese Portuguese (Brazil)</u><br><u>Polish</u>                            |
|                                       | Powered by <u>Apereo Central Authentication Service 4.1.7</u>                                        |                                                                                                    |
|                                       |                                                                                                    |                                                                                                    |

| 4                                    | Cliquez sur<br>une réserva | « effectue<br>ation »         | r                |                      |                                                           |             |                   |                 |                     |          |                     |                           |
|--------------------------------------|----------------------------|-------------------------------|------------------|----------------------|-----------------------------------------------------------|-------------|-------------------|-----------------|---------------------|----------|---------------------|---------------------------|
|                                      | Z zenpo                    | ark                           |                  |                      | TROUVER U                                                 | NE PLACE ZE | NPARK PRO + B     | LOG AIDE -      | ESPACE              | PRO      |                     |                           |
| CentraleSupélec                      | Effectuer une rése         | ervation                      |                  |                      |                                                           |             |                   |                 |                     | Recherch | e :                 |                           |
| Réservations<br>Mes réservations     | Numéro<br>Num. x j.F       | @ E-mail client<br>Rechercher | X IT pe          | ode<br>rsonnel 👔     | • Parking<br>Rechercher                                   | x 11 De     | € Montant         | Début           | Au                  | x lt     | Fin Du              | Au                        |
| Mon compte Mes factures              | <del>R938661</del>         | berengere treille@cer         | ntralesupelac fr | <del>36 25 9</del> 4 | Gif-sur-Yvette - Paris Saclay<br>CentraleSupélec Bouygues | -           | <del>0,00 €</del> | jeudi 20 mai 20 | <del>21 18:55</del> |          | <del>jeudi 20</del> | <del>mai 2021 20:25</del> |
| Zenpark Pro Nous contacter           | 1 å 1 sur 1 au total<br>∢  |                               |                  | _                    |                                                           |             |                   |                 |                     |          |                     | < 1 >                     |
| Visiter notre site<br>Me déconnecter |                            |                               |                  |                      |                                                           |             |                   |                 |                     |          | Afficher            | 10 ✓ résultats            |
|                                      |                            |                               |                  |                      |                                                           |             |                   |                 |                     |          |                     |                           |
|                                      |                            |                               |                  |                      |                                                           |             |                   |                 |                     |          |                     |                           |
|                                      |                            |                               |                  |                      |                                                           |             |                   |                 |                     |          |                     |                           |

Image issu d'un « imprim écran »

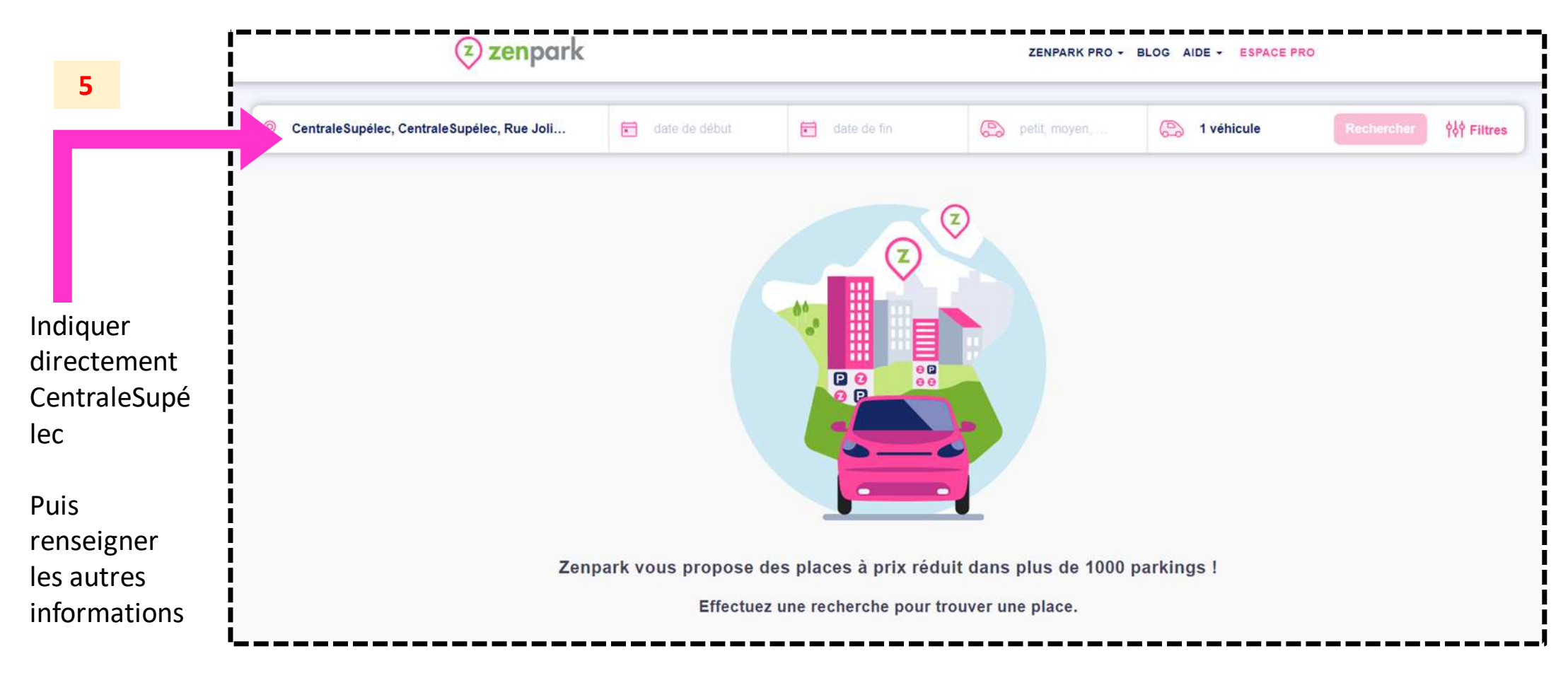

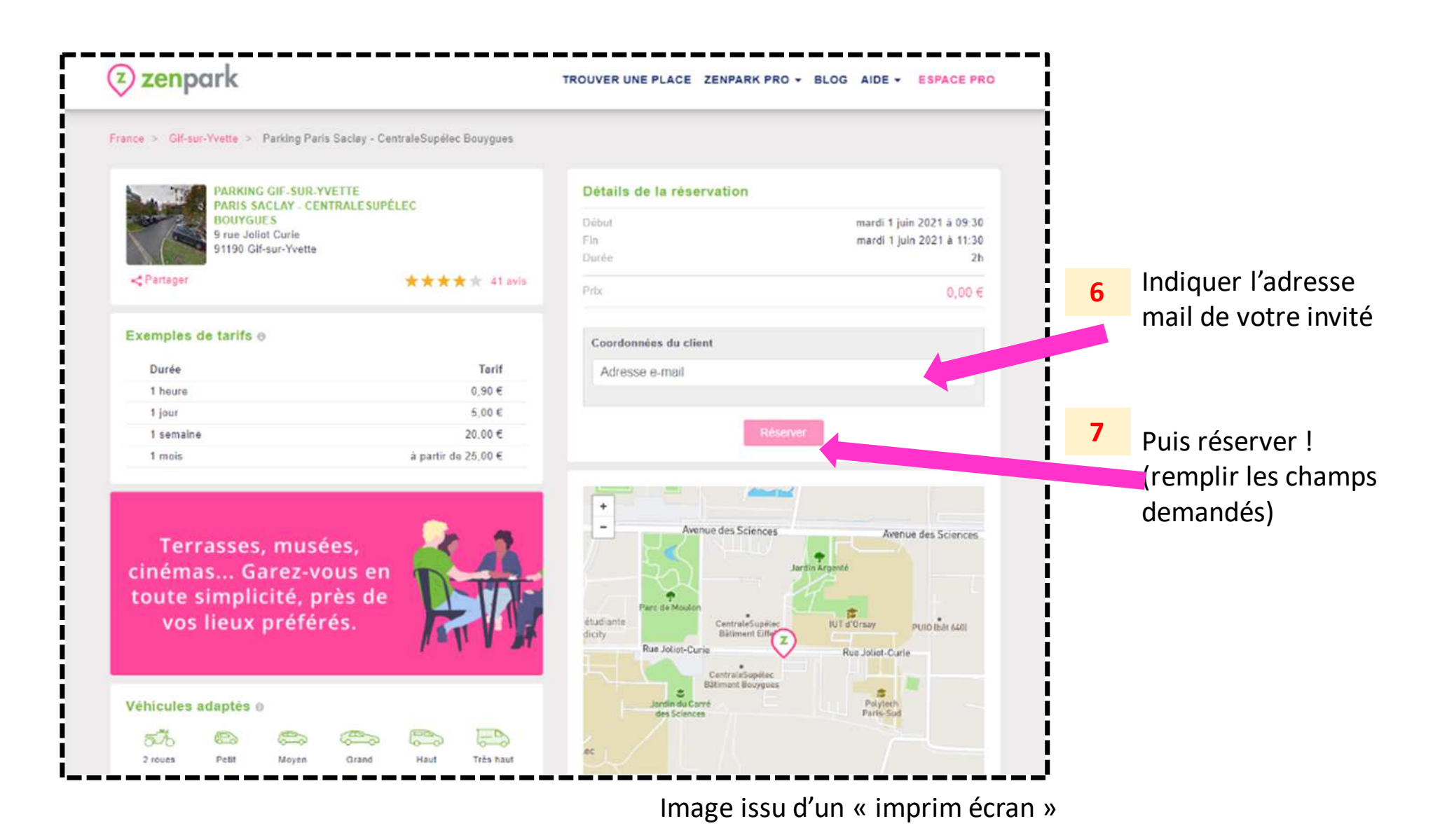

|                                                                                      | mome<br>réserv<br>Rappe<br>avec l<br>(date, | retrouver<br>ent via vo<br>vations »<br>el : votre i<br>les inform<br>/heure/lo                                          | vos in<br>tre coi<br>nvité c<br>ations<br>calisat       | formations<br>mpte « Mes<br>aura reçu un<br>nécessaire<br>tion/code)! | à toi<br>s<br>n ma<br>s                              | ut<br>il                                                                                                    | 9                                                                                                    | Si vous souha<br>possible, avai                                                                                                    | aiter annuler,<br>nt la date du         | c'est<br>rdv!      |               |
|--------------------------------------------------------------------------------------|---------------------------------------------|----------------------------------------------------------------------------------------------------|---------------------------------------------------------|-----------------------------------------------------------------------|------------------------------------------------------|----------------------------------------------------------------------------------------------------|----------------------------------------------------------------------------------------------------|----------------------------------------------------------------------------------------------------|-----------------------------------------|--------------------|---------------|
|                                                                                      |                                             |                                                                                                    |                                                         |                                                                       |                                                      |                                                                                                    |                                                                                                    |                                                                                                    |                                         |                    |               |
| 2                                                                                    |                                             |                                                                                                    |                                                         | (2) zenpark                                                           | 5                                                    |                                                                                                    | TROUVER UNE PLACE ZENPARK PRO - 1                                                                                                    | SLOG AIDE - ESPACE PRO                                                                                                    |                                         |                    |               |
| citessary war nive                                                                   |                                             | informations involues                                                                                                    | Nurraro                                                 | 2 zenpark                                                             | 5                                                    | 9 Panting                                                                                                    | TROUWER UNE PLACE ZENPARK PRO - 1                                                                                                    | SLOG AIDE - ELFACE PRO                                                                                                    | © instabilisatetion                     |                    | Bachevina     |
| Litebury wer röse<br>tentent<br>Technite                                             |                                             | nifermations invitant<br>Rechtsfan                                                                                       | Narraro<br>p Narr s a                                   | (2) zenpark                                                           | Code<br>personapi                                    | • Panting<br>Pactmentar •                                                                                                    | C Montarri<br>C Montarri<br>C Mont | SLOG AIDE - ESFACE PRO                                                                                                    | instaticulation instaticulation         |                    | Bestgedan :   |
| Abstane war nive<br>anvlant<br>Recarche<br>Paulou Shion                              |                                             | informations involuent<br>Rechester (*<br>Die, DOSIDIE, OPIET                                                            | Hermion<br>   Harris x   <br>Record                     | © zenpark<br>6 f-mai silest<br>(thateadre )<br>tempatana@localations  | Code<br>personsol<br>32 46 43                        | Panting Potentine Potentine (* ) Of Ly Mean: Data Data(y) Consolitatives Chargerer                                                             | C Monterri     E Denut       C Monterri     E Denut       Dat     A     A       0.05 C     peud. 27 mail:2021.16                                                                                                    | SLOG AIDE - ESPACE PRO                                                                                                    | B instatistication                      | ANNULER            | Radeolas =    |
| ettessuer van nive<br>myteni<br>Technu Stain<br>Paulau Stain<br>Paulau Stain         | verence:                                    | Informations invitant<br>Rectarian<br>Die Dasson open<br>Die Dasson open<br>Die Dasson open                              | Herrare<br>Harrare<br>Retaire<br>Retaire<br>Retaire     | Constitut Constitut Constitut Constitut Constitut Constitut Constitut | Code<br>personation<br>32 40 43<br>73 52 65          | Penning Penning Penning Penning Offur Vyseu: Para Backy SerandoRearing Resigner Sefare Vyseus Para Backy General-Para Backy General-Para Backy | E Monterni     E Denut       0.000 C     paid 37 mai 2021 147       0.000 C     main 201 147                                                                                                    | SLOG AIDE - EISPACE PRO<br>Pro<br>0 0 0 0 0 0<br>10 0 0 0<br>10 0 0 0<br>10 0 0<br>10 0 0<br>10 0<br>10<br>10 0<br>10 0<br>1 | increationation e  Rectancial           | ANNULER            | Restructure : |
| Alector we not<br>invited<br>Richerter<br>Paulau Shini<br>Balau Shini<br>Balau Shini |                                             | Informations involute<br>Reference • • •<br>OIR DOGOIR OPECT<br>OIR DOGOIR OPECT<br>DIR DOGOIR OPECT<br>DIR DOGOIR OPECT | Herriers<br>Harriers<br>Netsore<br>Restores<br>Restores | © zenpark<br>grant liket<br>datasetw •                                | Code<br>gettense<br>32 80 43<br>79 52 88<br>80 50 44 | Pantang Paceedrae Paceedrae                                                                                                    | C Montant     E Denuel       C Montant     E Denuel       Dat     A     A       0.05 C     paud 37 mail 2021 161       0.05 C     mart mail 21 mail 2021                                                                                                    | SLOG AIDE - ESPACE PRO<br>FM                                                                                                    | Ø invitationalitien<br>• H Rectaction + | ANNULER<br>ANNULER | Racher Una    |